1. Otevřít "Nastavení"

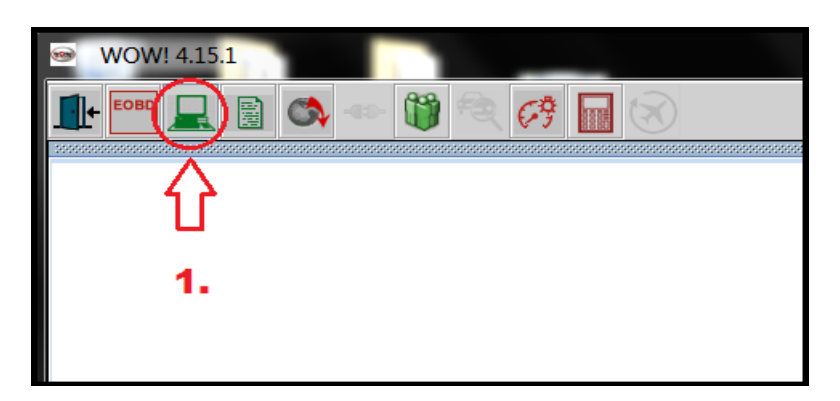

2. Klikněte na "Diagnostika" a následně vyberte "Diagnostická jednotka"

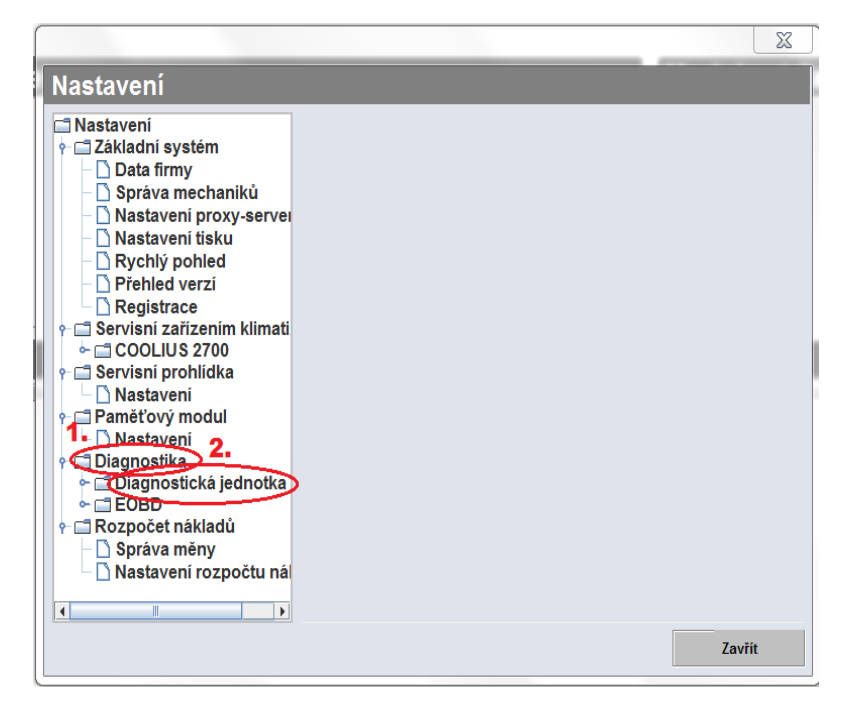

3. Klikněte na **"Připojovací místa".** Ve 2. kroku vyberte **typ vašeho komunikátoru** a kliknutím na **"Hledám"** software detekuje vaše zařízení.

| Nastavení                                                                                                    |                                                                                                    |                                  |
|----------------------------------------------------------------------------------------------------|----------------------------------------------------------------------------------------------------|----------------------------------|
| Nastavení  Základní systém  Data firmy  Správa mechaniků  Nastavení proxy-ser  Nastavení tisku  Registrace  Servisní zařízením klimi  COOLIUS 2700  Servisní prohlidka  Nastavení  Paměťový modul  Nastavení  Diagnostiká 1.  Diagnostiká 2.  Paněťový modul  Nastavení  Paněťový modul  Nastavení  Paněťový modul  Nastavení  Servisní zňiku Nastavení  Nastavení  Servisní prohlidka  Nastavení  Servisní prohlidka  Nastavení  Nastavení | ADP-Box Nastavení<br>Typ diagnostické jednotky<br>SNOOPER+ BT<br>USB-Port: COM3<br>BT: WOW Snooper+ BT 202424<br>□ Expertní režim<br>☑ Data vozidla - Vždy zobrazit<br>□ Tisknout jen načtené systémy | 2.<br>Hiedám<br>Obnovit mikropro |
|                                                                                                    |                                                                                                    | Zavřít                           |

 Připojte komunikátor k počítači pomocí USB kabelu a k vozidlu pomocí kabelu OBD. Potvrďte kliknutím na políčko "Pokračovat". Pokud chcete spárovat pouze přes Bluetooth klikněte na políčko "Přerušit".

| Image: Constraint of the second second se |
|----------------------------------------------------------------------------------------------------|
| Dila/moora kontroika napajeni sviu     Pokračovat     Přerušit                                                                                                    |

2. Potvrďte volbu kliknutím na "OK"

| Image: Constraint of the second second se |
|----------------------------------------------------------------------------------------------------|
| сомз                                                                                                    |
| Hledám manuálni zadání OK Přerušit                                                                                                    |

3. Pro spárování přes bluetooth klikněte na "Pokračovat"

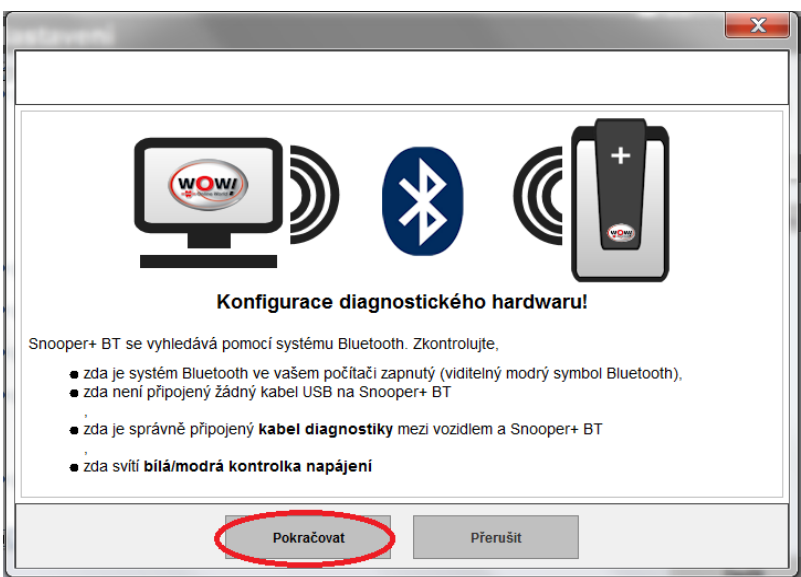

| Konfigurace hardwaru diagnostiky!                                                               |  |  |
|-------------------------------------------------------------------------------------------------|--|--|
| V okolí byla nalezena následující zařízení Bluetooth. Zvolte Snooper+ BT, které má být použito. |  |  |
| Upozornění Jestliže Snooper+ BTnení uvedeno v seznamu, mělo by se provést nové vyhledávání.     |  |  |
| WOW Snooper+ BT 202424                                                                          |  |  |
| Hledám manuální zadání OK Přerušit                                                              |  |  |

4. Kliknutím na políčko **"OK"** dokončíte spárování.

| ſ |                                                                                                    |
|---|----------------------------------------------------------------------------------------------------|
|   |                                                                                                    |
|   |                                                                                                    |
|   | Pozor, mějte na paměti!                                                                                                    |
|   | Pro nahrání mikroprogramového vybavení na Snooper+ BT musí být jednotka připojena na zdroj proudu.<br>Napětí nesmí klesnout pod 11 V. |
|   | Zajistěte, aby bylo mezi počítačem a Snooper+ BT možné vytvořit připojení (USB/Bluetooth).                                            |
|   | Zkontrolujte, zda svítí bílá/modrá kontrolka 'Power' na testeru.                                                                      |
|   |                                                                                                    |
|   | Ano Ne                                                                                                    |

5. Po spárování uzavřete okno tlačítkem zavřít a zkuste diagnostikovat vozidlo.